## Printing membership list to pdf-file

Copy membership list to Excel

Example and data is from the ADMIDIO demo account

Log in as Admin

Choose lists

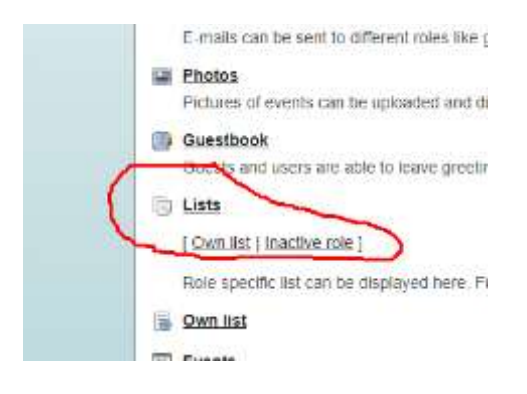

#### Choose Address list ( MEMBERS )

| Display list                                        | - Choose itst - *                                         |
|-----------------------------------------------------|-----------------------------------------------------------|
| Description                                         | Administrative board of association                       |
| Members                                             | : <b>4</b>                                                |
| Leader                                              | 0                                                         |
| Members                                             |                                                           |
| Display list                                        | Address list •                                            |
| Description                                         | All organization members                                  |
| Members                                             | 147 (5.Former)                                            |
|                                                     |                                                           |
| ams<br>1. youth team                                |                                                           |
| aams<br>1. youth team<br>Display list               | - Choose list - •                                         |
| ams<br>1, youth team<br>Display list<br>Description | - Choose list - •<br>Young people between 12 and 15 years |

# Choose "Print preview"

| 4 Da                 | a :: Ful sore                            | n ( Brint ole                                  | new E Add                                             | Bonal functions +                                            | Diport | b0                                     | _    | ()•1                         |
|----------------------|------------------------------------------|------------------------------------------------|-------------------------------------------------------|--------------------------------------------------------------|--------|----------------------------------------|------|------------------------------|
| Filter               | Members in pr                            | Riod: 14.05.201                                | 10 1                                                  | 4.05.2016                                                    | ny she | w toimer men                           | iber | OK                           |
| Gener                | al<br>25 • entries                       |                                                |                                                       |                                                              |        | Search                                 |      |                              |
| Show                 | ter contraction                          |                                                |                                                       |                                                              |        |                                        |      |                              |
| No.!!                | Sumame []                                | First name 🗍                                   | Birthday 💠                                            | Street                                                       | п.     | Postal code                            | 11   | City                         |
| No.!!                | Sumame []<br>Atrends                     | First name 11<br>Daomar                        | Birthday []<br>14.05.1993                             | Street<br>Blumenwiese 23                                     | 11     | Postal code<br>12345                   | 11   | City<br>Motemacia            |
| No.11                | Sumame []<br>Azrends<br>Atlegge          | First name 11<br>Dagmar<br>Dagobert            | Birthday []<br>14.05.1993<br>02.01.1988               | Street<br>Bumenwiese 23<br>Blumenwiese 24                    | ц      | Postal code<br>12345<br>12345          | 11   | City<br>Müllemause           |
| No.[]<br>1<br>2<br>3 | Sumame []<br>Atrends<br>Alleons<br>Accel | First name   <br>Depitier<br>Depotent<br>Depoy | Birthday []<br>14.05.1993<br>02.01.1988<br>03.01.1988 | Street<br>Biumenwiese 23<br>Biumenwiese 24<br>Biumenwiese 25 | 4      | Postal code<br>12345<br>12345<br>12345 | 11   | City<br>Mülemaus<br>Mülemaus |

You will then see a html-list on the screen.

### Members - Address list

General - Active Members

| NO. | Surname    | First name | Birthday   | Street         | Postal code | City         |  |
|-----|------------|------------|------------|----------------|-------------|--------------|--|
| 5   | Ahrenas    | Dagmar     | 14.05.1993 | Blumenwiese 23 | 12345       | Müllemausen  |  |
| 2   | Allegne    | Dagobert   | 02.01.1988 | Blumenwiese 24 | 12345       | Müllemausen  |  |
| 1   | Appel      | Datsy      | 03.01.1988 | Blumenwiese 25 | 12345       | Müllerhausen |  |
| 4   | Arnot      | Dakota     | 04.01.1968 | Blumenwiese 26 | 12345       | Müllemausen  |  |
| ñ   | Baade      | Date       | 05.01.1968 | Bumenwiese 27  | 12345       | Mällerhausen |  |
| 6   | Bachmann   | Dellas     | 06.01.1968 | Blumenwiese 28 | 12345       | Müllemausen  |  |
| 7   | Bäierle    | Damasus    | 09.01.1968 | Blumenwiese 31 | 4711        | Bergdorf     |  |
| 8   | Barbosa    | Dattin     | 07.01.1988 | Blumenwiese 29 | 12345       | Müllemausen  |  |
| 9   | Baumgarten | Datton     | 08.01.1968 | Blumenwiese 30 | 4711        | Bergdorf     |  |
| 10  | Becker     | Damien     | 11.01.1968 | Blumenwiese 33 | 12345       | Müllerhausen |  |
| 11  | Begunk     | Damion     | 12.01.1968 | Blumenwiese 34 | 12345       | Müllemausen  |  |
| 12  | Bennke     | Damon      | 13.01.1966 | Blumenwiese 35 | 12345       | Müllerhausen |  |
| 13  | Behrend    | Dan        | 14.01.1988 | Blumenwiese 36 | 12345       | Müllemausen  |  |
| 54  | Bender     | Dana       | 15.01.1988 | Blumenwiese 37 | 12345       | Müllerhausen |  |
| 15  | Benn       | Dania      | 16.01.1988 | Blumenwiese 38 | 12345       | Mällerhausen |  |
| 16  | Bensien    | Daniel     | 17.01.1968 | Blumenwiese 39 | 12345       | Müllerhausen |  |
| 17  | Berost     | Daniela    | 18.01.1968 | Blumenwiese 40 | 12345       | Müllemausen  |  |
| 18  | Besemann   | Daniella   | 19.01.1968 | Blumenwiese 41 | 12345       | Müllerhausen |  |

#### You can now :

1 - print to pdf.

In the browser choose the print-function. In this example is used Chrome.

In the browser ( Chrome ) you right-click and choose "Print"

You will then see something like this :

| in' | (max)                                                                                                    |     |            |            |            |                    |             |               |
|-----|----------------------------------------------------------------------------------------------------|-----|------------|------------|------------|--------------------|-------------|---------------|
|     | []] Georgen PDF                                                                                                 |     |            |            | Members    | - Address list     |             |               |
|     | [BW]]                                                                                                    |     |            |            | Genera     | I - Active Members |             |               |
|     | 8 M                                                                                                    | No. | Sunane     | First name | Birthday   | Street             | Postal code | City          |
|     | () Hale 112 8 1112                                                                                              | 1   | Attenda    | Dagmar     | 14.05.1993 | Blumenwiese 23     | 12345       | Müllethausen  |
|     | hareh .                                                                                                    | 2   | Allegre    | Dagobert   | 02.01 1988 | Burrenwiese 24     | 12345       | Müllerhausen  |
|     | 1                                                                                                    | 3   | Appel      | Datey      | 03.01.1988 | Stumenwiese 25     | 12345       | Motionhausien |
| 1   | they are a second second second second second second second second second second second second second second se | 6   | Amit       | Dakota     | 04.01.1958 | Burnenwisse 26     | 12345       | Müllemaasen   |
|     |                                                                                                    | 5   | Bande      | Dale       | 05.01.1968 | Diumenwisse 37     | 12345       | Mülkrfrausen  |
|     |                                                                                                    | 6   | Bachmann   | Dallas     | 06.01.1988 | Blumenwisse 28     | 12345       | Müllerhausen  |
|     |                                                                                                    | 7   | Bâlofe     | Damesus    | 09.01.1988 | Burnerwiese 31     | 4711        | Bergdorf      |
|     |                                                                                                    | 0   | Barbosa    | Dallin     | 07.01.1988 | Blumenwiese 29     | 12345       | Mülkehausen   |
|     |                                                                                                    | 9.  | Baumgartan | Datton     | 08.01.1988 | Blumenwiese 30     | 4711        | Bergdert      |
|     |                                                                                                    | 10  | Becker     | Damies     | 11.01.1988 | Burrenwiese 33     | 12345       | Müllerhausen  |

In destination you choose "save as PDF" or you pdf-printer device.

That is all - next page is how to insert in a spreadshhet.

2 – copy to excel.

In the html-list, you "mark" the data.

|     |               |                                                                                                    | Ger                      | eral - Active Members |             |                |
|-----|---------------|----------------------------------------------------------------------------------------------------|--------------------------|-----------------------|-------------|----------------|
| 200 | Siername      | Wirst name                                                                                                    | dirthday.                | Street                | Postal code | 207            |
| 8   | Aprends.      | Reported                                                                                                    | 14.05.1993               | Diammwikse 23         | 122145)     | Mahrmasen      |
| 1   | Allegie       | 1egobert                                                                                                    | 62 of 1968               | Blommweise 24         | TRACES      | PAUR Managem   |
| a   | Appel         | (United)                                                                                                    | 23 (21 1988)             | Hummer Wirse (25)     | (123513)    | Millettingen   |
| 3   | events        | Timera                                                                                                    | 04.01.1988               | Diamenwiese (%)       | 12023       | Millemanen     |
| 1   | 16300         | Electron and a second                                                                                                    | 05.01.1968               | Distanti Wese 27      | (22545)     | Malenbasen     |
| 1   | Bachmann      | Number of Contracts                                                                                                    | 06.01.1980               | Burninwi se 20        | 12346       | Moherfunction  |
| 2   | Fisherin      | Demenut                                                                                                    | 29 01 1980               | Blummwicse 31         | 1711        | Frengeloof     |
| 3   | Barbinsa      | TOTAL OF                                                                                                    | 07.01.1988               | Elamorwitese (29)     | 1991213     | Watermausen    |
| 3   | Electropatien | Dation                                                                                                    | 20.01.1900               | Himer Wese NO         | STATE       | Despacet       |
| 101 | Parenter .    | Marrison 1                                                                                                    | 11.01.1966               | Humenwieser 35        | (FREE)      | Mullerhausen   |
|     | Elegunk       | Darrison                                                                                                    | 12 01.1968               | Filininimanse 34      | 123315      | Willin the set |
| 12  | Eleftraid     | 2101100                                                                                                    | 13.01.1988               | Blumentwinse UD       | (12345)     | Materhausen    |
| 10  | Bisturend     | 2353                                                                                                    | 14.01,1960               | Matterwicse 36        | (12245)     | Müllenhpunen   |
|     | Semanr.       | ALC: N                                                                                                    | 15.01.1988               | Bomowwese Bill        | \$23451     | Makemassen     |
|     | eenn          | Dania                                                                                                    | 15 01 1968               | Hummwidde 198         | 12368       | Minmauson      |
| 13  | Elensien      | Distanti I                                                                                                    | 17:01 1988               | Ethimerrikiese 19     | (FETH)      | Matemaster     |
| 177 | Dente         | Name of Street, or other                                                                                                    | 18 01 1968               | Diationwicser 40      | 12545       | Materinausett  |
|     | Desemanti     | Distanting a                                                                                                    | 10.01.1984               | Blammwikse (1)        | (TENES      | Materituation  |
|     | Element of    | Tanimo                                                                                                    | 20.01,1960               | Banowese 42           | 12345       | Müllerhäusen   |
| -   |               | Transmission of the local division of the local division of the lo | THE OWNER WHEN THE OWNER |                       |             |                |

# Members - Address list

You then press CTRL-C and the data will be copied to the clipboard.

In Excel ( or another spreadshhet ) You press CTRL-V or choose a function to insert data.

That should be all.

You can make a pdf with all lists and print that can be directed to a printer.

You can copy data to a spreadsheet with all lists that can be previewed on the screen in a html-table.